## วิธีการแชร์ไฟล์

1.สำหรับเครื่องแม่ที่ลงโปรแกรมไว้ คลิกเข้าที่ C:\Program Files จะเจอ folder World Advance Compass ให้คลิกขวาแล้วเลือก Sharing and Security

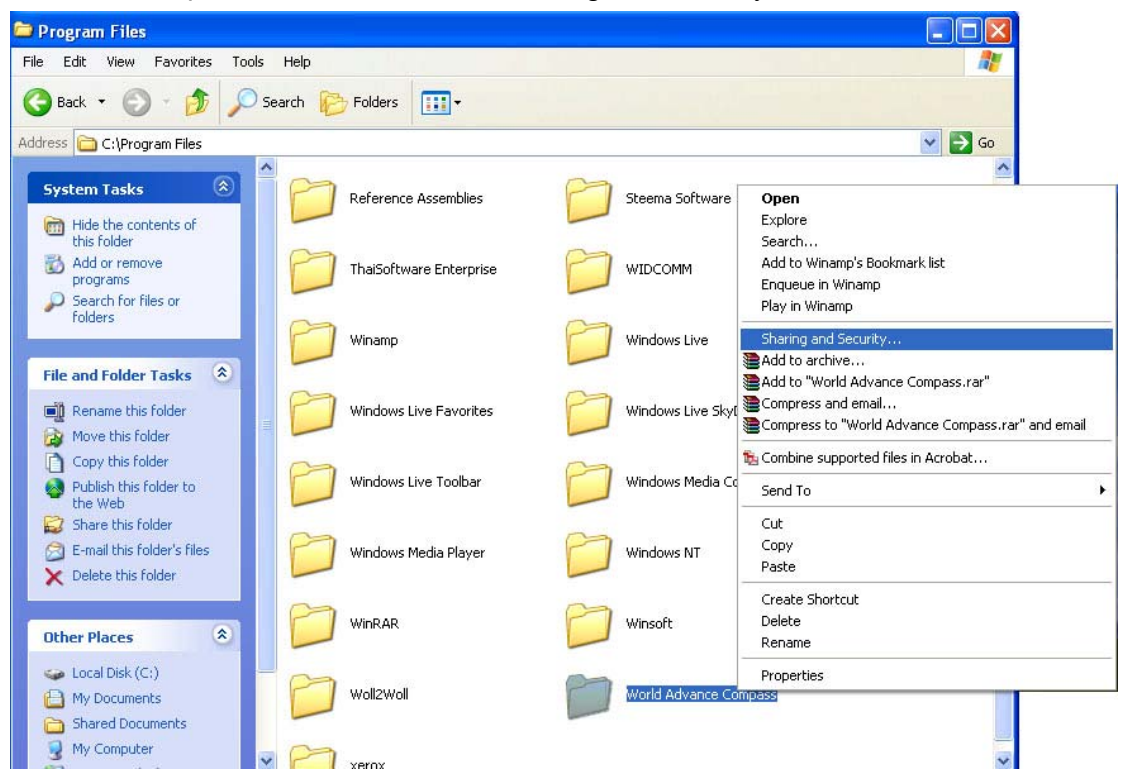

## 2. คลิกที่ choice ดังรูป

| orld Ad      | ance Compass Properties                                                                                                    |                                                             | ?   |
|--------------|----------------------------------------------------------------------------------------------------|-------------------------------------------------------------|-----|
| General      | Sharing Customize                                                                                                    |                                                             |     |
| Local s      | naring and security<br>To share this folder with other user<br>only, drag it to the <u>Shared Docume</u>                                                                                         | s of this computer                                          |     |
|              | To make this folder and its subfold<br>only you have access, select the f                                                                                                    | ers private so that<br>ollowing check boy                   | ĸ.  |
| Networ       | <ul> <li>sharing and security</li> <li>As a security measure, Windows h<br/>access to this computer. However<br/>remote access and safely share file<br/><u>Network Setup Wizard</u>.</li> </ul> | as disabled remote<br>, you can enable<br>es by running the | •   |
| C<br>Learn n | If you understand the security risks<br>files without running the wizard, cliv<br>ore about sharing and security.                                                                                | : but want to share<br>ck here.                             | >   |
|              |                                                                                                    |                                                             |     |
|              | OK Ca                                                                                                    | ancel App                                                   | ply |

## 3. คลิกเลือก Just enable file sharing แล้วกด OK

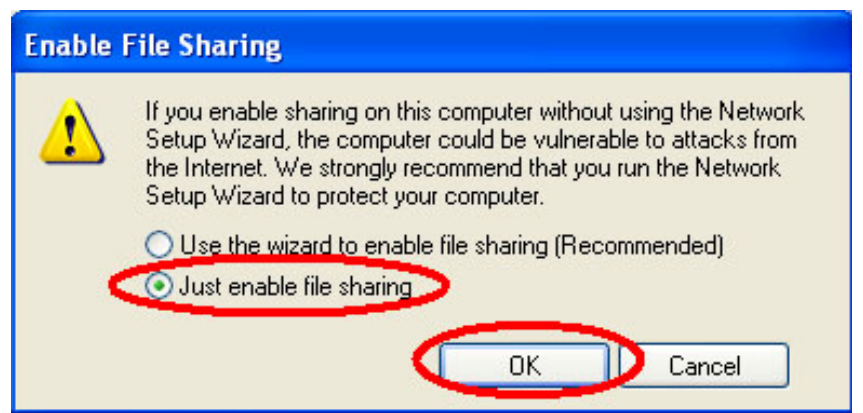

## 4. ติ๊กถูกใน 2 ช่องดังภาพ แล้วกด OK

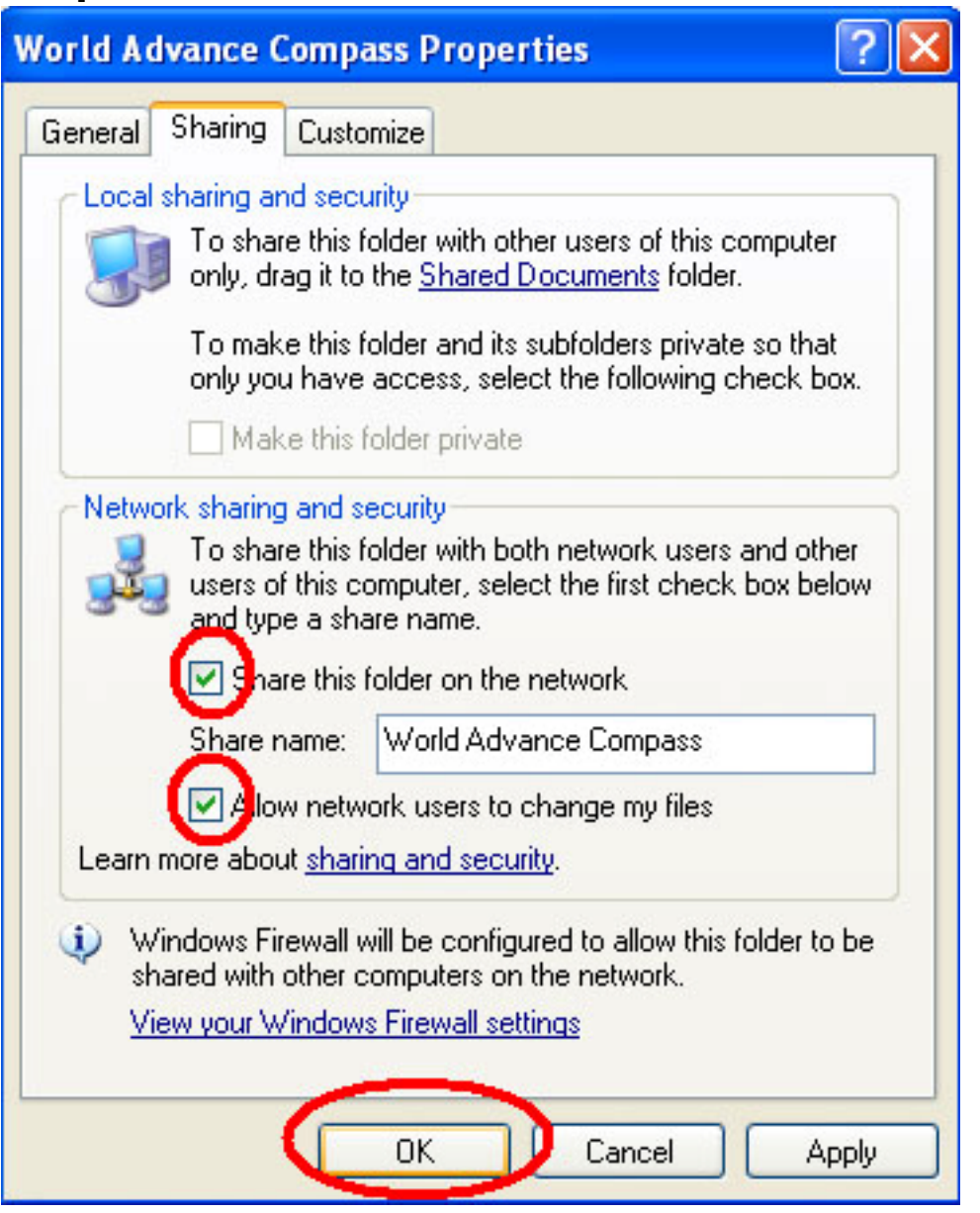

5. เครื่องที่ต้องการใช้งานให้เข้าโปรแกรมผ่านระบบ network มาที่เครื่องแม่ แล้วใช้งาน หรือทำ การ short cut ไอคอนโปรแกรมไปวางไว้